# **Registration instruction**

MAIL 2d naim2020@eailang.acaka

The registration to the conference is only possible via the online registration platform. An account creation for Gakujutsushukai.jp is required before the registration for the 3D-PEIM 2021. See the following the steps for more details.

Please access following URL to start online registration.

https://gakujutsushukai.jp/3d-peim2020/participation\_2/participations?locale=en

| The Third Internatio                                                                                                    | nal Sy  | mposium on 3D Power Electronics Integrat                                           | ion and Manufacturing                                                         | )          |
|----------------------------------------------------------------------------------------------------|---------|------------------------------------------------------------------------------------|-------------------------------------------------------------------------------|------------|
| НОМЕ                                                                                                    | >       | 🧔 3D-                                                                              | -PEIIM<br>129 <sub>Day(s)</sub>                                               | Click Logi |
| Early pre-registration                                                                                                    | >       | • Periods•                                                                         | • Venue                                                                       |            |
| Pre-registration                                                                                                    | >       | Jun 21 (Mon), 2021<br>~ Jun 23 (Wed), 2021                                         | Icho-kaikan, Osaka university<br>2-1 Yamadaoka, Suita, Osaka, 565-0871, Japan |            |
| Normal registration                                                                                                    | >       |                                                                                    |                                                                               |            |
| Committee Registration                                                                                                    | >       | The Third International Symposium on 3D Power Electronic 2020~June 24 (Wed), 2020. | s Integration and Manufacturing is held on June 22 (Mon),                     |            |
| Partner Registration                                                                                                    | >       | We are expecting to have your participation and presentation                       | on.                                                                           |            |
| Secretariat                                                                                                    |         | Updated information will be announced at this homepage.                            |                                                                               |            |
| 3D-PEIM 2020 secretary                                                                                                    |         | Abstract submission and registration can do at this homepa                         | ge.                                                                           |            |
| Postal Cord 565-0871<br>2-1 Yamadaoka, Suita, Osaka,<br>565-0871, JapanDiv. Electrical,<br>Electronic and Information En;<br>Funaki Lab.<br>TEL 06-6879-7709<br>FAX 06-6879-7713 | ,<br>g. | if you have any question, please feel free to contact us.                          |                                                                               |            |

# Select New Registration to create an account. If you already have an account, skip to page 5.

8

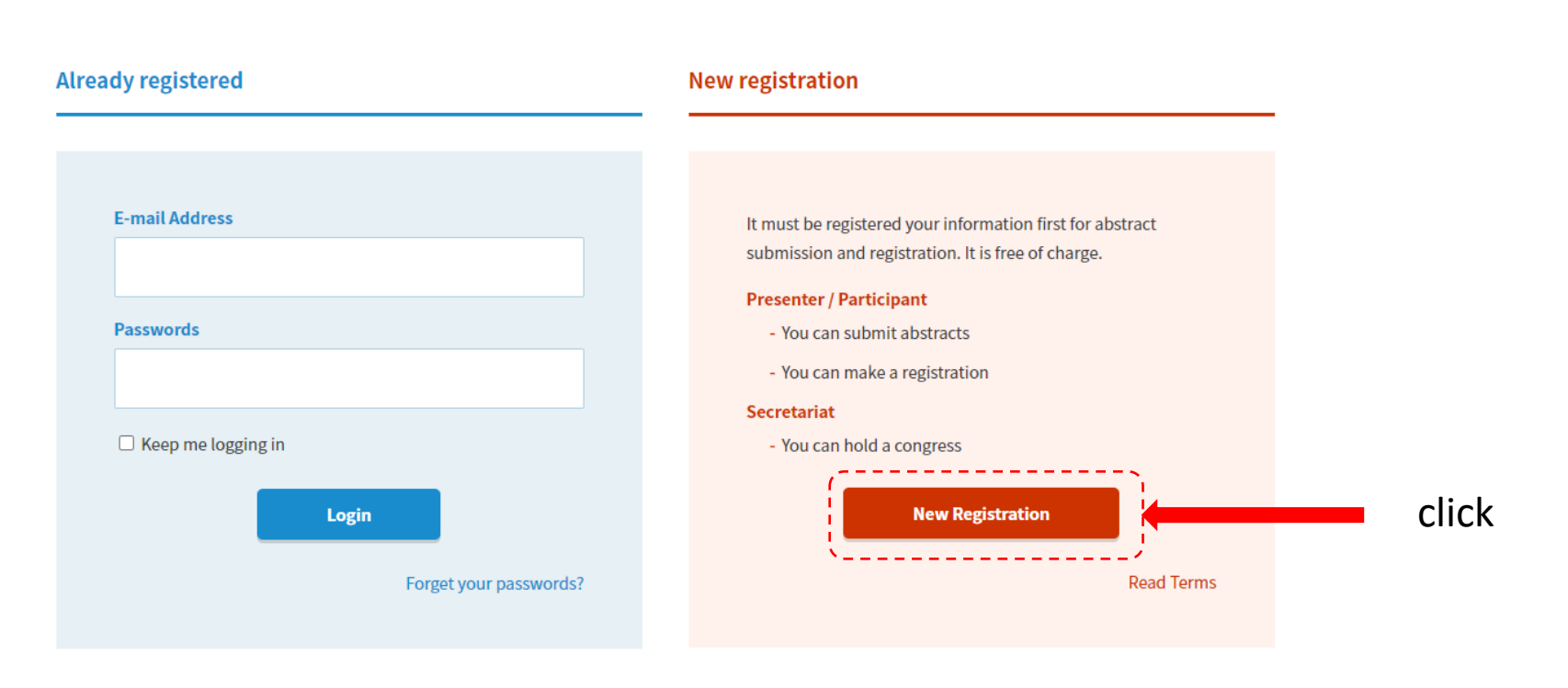

EN

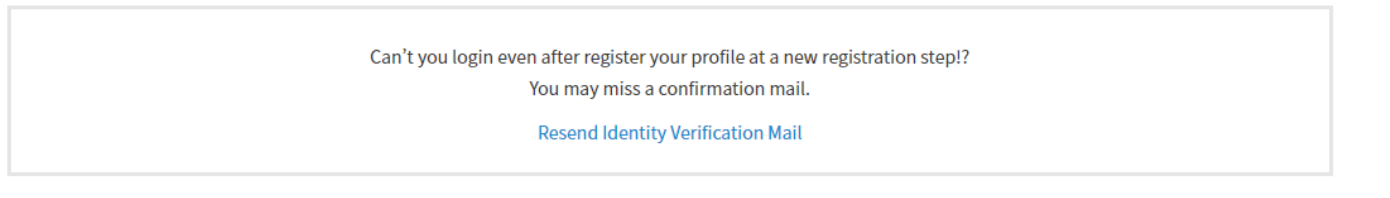

© GAKUJUTSUSHUKAI.JP

## **New Registration**

| Profile Re        | egistration        |                                                                  |                             |                   |                                                                                            |
|-------------------|--------------------|------------------------------------------------------------------|-----------------------------|-------------------|--------------------------------------------------------------------------------------------|
| Name<br>(EN)<br>※ | John<br>e.g. SMITH | Smith<br>e.g. Jonathan                                           | Middle<br>e.g. A (Optional) | Mr. v<br>e.g. Dr. |                                                                                            |
| E-mail Ad         | dress *            | johnsmith@gmail.comp<br>Use alphanumeric characters              |                             |                   | Fill in item                                                                               |
| Password          | Is ※               | Use more than 6 alphanumeric characters                          |                             |                   |                                                                                            |
| Password          | ls (Confirm) 💥     | Passwords (Confirm)<br>For confirmation, please retype it again. |                             |                   | - Tou can note a congress                                                                  |
| Affiliatio        | ns Registration    |                                                                  |                             |                   |                                                                                            |
| Affiliatior       | n (EN) ※           | John corp.<br>e.g. BANDAI UNIVERSITY                             |                             |                   | A message is sent to your email address, please<br>access a link to activate your account. |
| Language          | e Registration     |                                                                  |                             |                   |                                                                                            |
| Language          | : *                | ○ Japanese 		 English Please select display language             |                             |                   | Message to activate account                                                                |
|                   |                    | New Registration                                                 |                             |                   |                                                                                            |

\*\*\*\*\*\* Your registration is not completed yet \*\*\*\*\*\*

Dear John Smith,

This is checking procedure to confirm typed E-mail address is correct. As accessing below URL, your registration will be activated.

click

\*\*This mail is sent automatically.

If you are not expecting to receive, please discard this mail.

Gakujutsushukai.JP + http://gakujutsushukai.jp +

-----

[For Inquiry]
Contact to http://gakujutsushukai.jp/inquiry
[System Operator]
rabbix Ltd. http://www.rabbix.jp

(C) 2021 Gakujutsushukai.JP

# Confirm activation

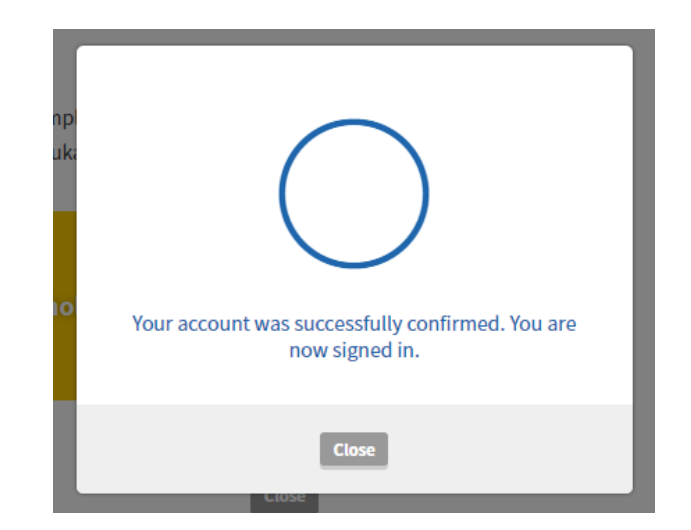

# Go to registration page

# https://gakujutsushukai.jp/3d-peim2020?locale=en

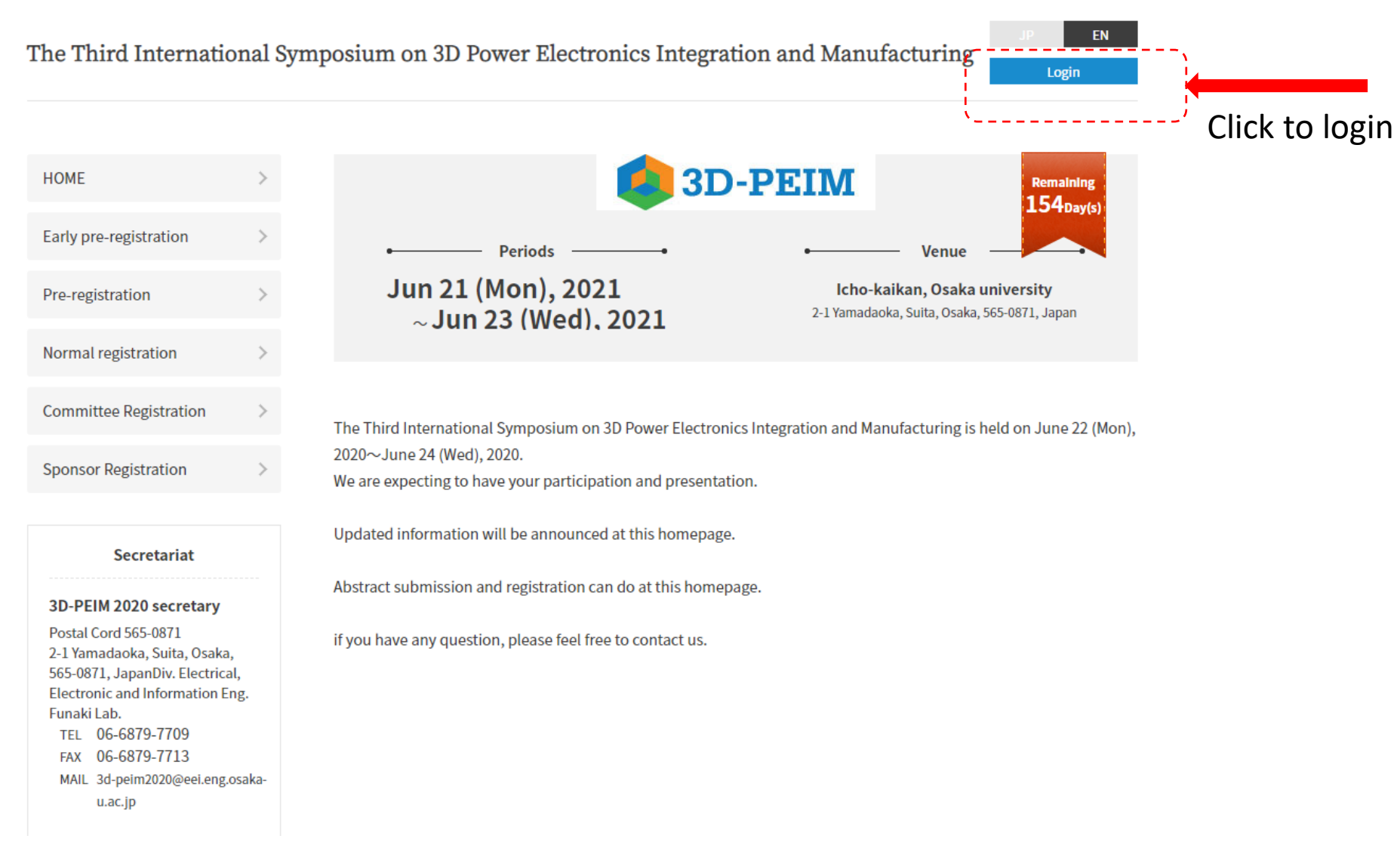

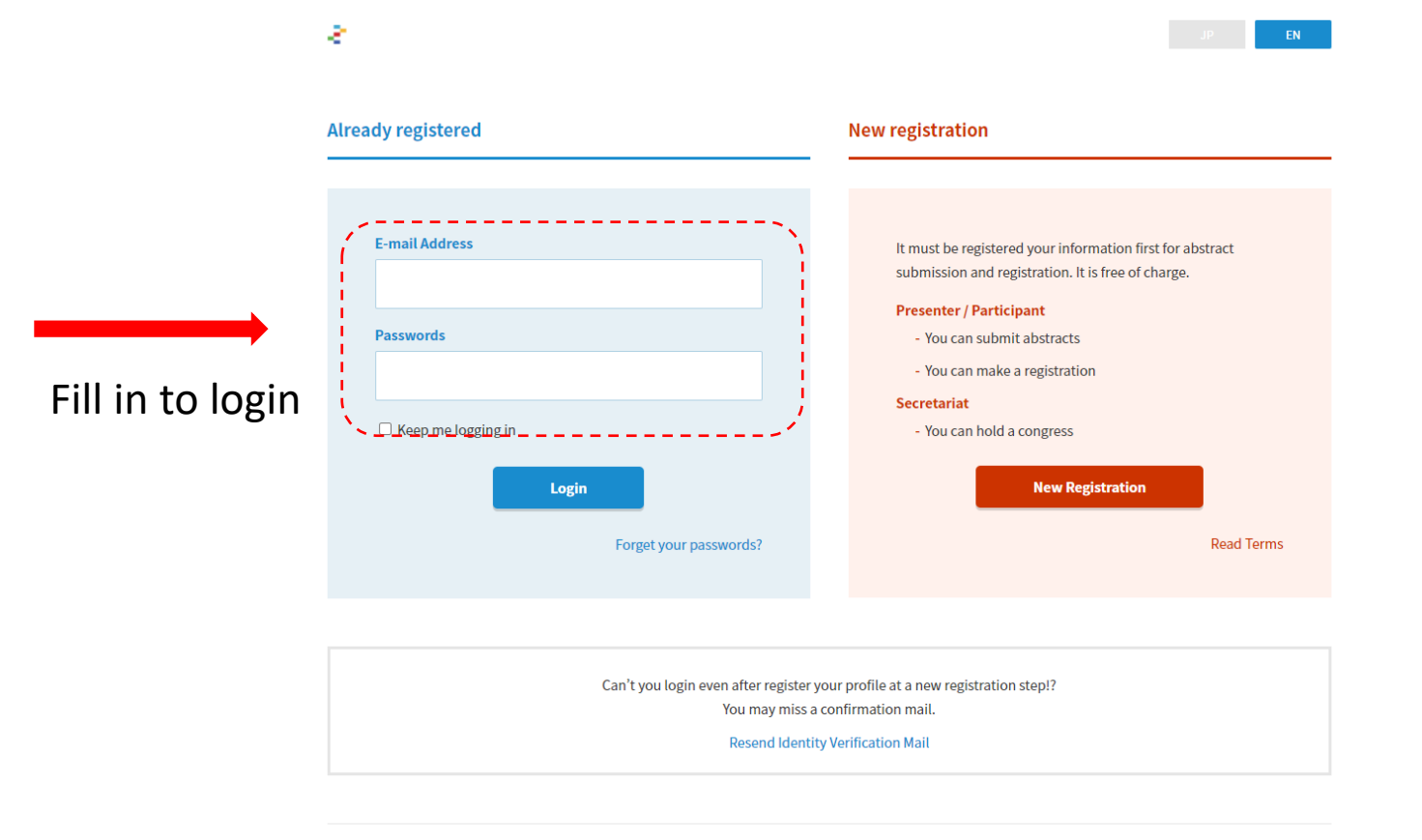

© GAKUJUTSUSHUKAI.JP

### Click for early bird registration 🚺 3D-PEIM HOME Remaining 154Day(s) Early pre-registration Periods Venue Jun 21 (Mon), 2021 Icho-kaikan, Osaka university Pre-registration 2-1 Yamadaoka, Suita, Osaka, 565-0871, Japan ~ Jun 23 (Wed), 2021 Normal registration > **Committee Registration** > The Third International Symposium on 3D Power Electronics Integration and Manufacturing is held on June 22 (Mon), 2020~June 24 (Wed), 2020. Sponsor Registration We are expecting to have your participation and presentation. Updated information will be announced at this homepage. Secretariat Abstract submission and registration can do at this homepage. 3D-PEIM 2020 secretary Postal Cord 565-0871 if you have any question, please feel free to contact us. 2-1 Yamadaoka, Suita, Osaka, 565-0871, JapanDiv. Electrical, Electronic and Information Eng. Funaki Lab. TEL 06-6879-7709 FAX 06-6879-7713

MAIL 3d-peim2020@eei.eng.osakau.ac.jp

| HOME                   | > |
|------------------------|---|
| Early pre-registration | > |
| Pre-registration       | > |
| Normal registration    | > |
| Committee Registration | > |
| Sponsor Registration   | > |

Secretariat

**3D-PEIM 2020 secretary** Postal Cord 565-0871 2-1 Yamadaoka, Suita, Osaka,

565-0871, JapanDiv. Electrical,

Electronic and Information Eng.

MAIL 3d-peim2020@eei.eng.osaka-

TEL 06-6879-7709 FAX 06-6879-7713

u.ac.jp

Funaki Lab.

### **Early pre-registration**

Periods

## Nov 04(Mon), 2019 10:00 $\,\sim\,$ May 01(Sat), 2021 00:00

You can register your early pre-registration at this page until 30th April 2020. If you wish it to follow the procedure and register it.

### [1]

It is necessary to register your profile on this system first. Please do register your information at top right "New registration". \*If you already complete a registration at "New registration", move to step [4].

#### [2]

Enter required information of your name and affiliation for abstract submission and participation. If registered information is correct, click "New Registration" button to finish.

#### [3]

You will receive a confirmation mail at your registerede-mail account. To complete it, please access to notified URL.

#### [4]

Now you can start pre-registration below at "Registration" button. Registered your profile is automatically come up, therefore rest of contents will need to choose. To click "Confirm" your registration will be completed.

Registered contents can modify anytime during the period.

### Starting Now

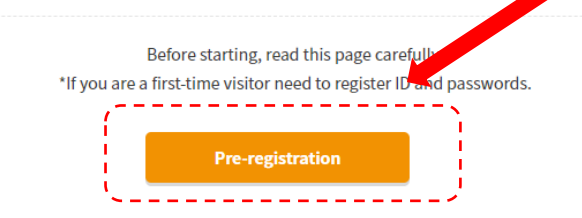

# Proceed to registration

### Early pre-registration

| HOME                   | > |
|------------------------|---|
| Early pre-registration | > |
| Pre-registration       | > |
| Normal registration    | > |
| Committee Registration | > |
| Sponsor Registration   | > |

#### Secretariat

3D-PEIM 2020 secretary

Postal Cord 565-0871 2-1 Yamadaoka, Suita, Osaka, 565-0871, JapanDiv. Electrical, Electronic and Information Eng. Funaki Lab. TEL 06-6879-7709 FAX 06-6879-7713 MAIL 3d-peim2020@eei.eng.osakau.ac.jp Starting registration to The Third International Symposium on 3D Power Electronics Integration and Manufacturing Fill out required fields and confirm it before moving next steps.

## Participations

| Name           |  |
|----------------|--|
| Affiliation(s) |  |

# Fill in item

### **Registration Contents**

| Name you want on Name Tag (最大40文字まで) |   |
|--------------------------------------|---|
| Name you want on Name Tag            |   |
| Title (最大40文字まで)                     |   |
| Title                                |   |
| Work Address (最大100文字まで)             |   |
| Work Address                         |   |
|                                      |   |
|                                      | h |
| Work Country Code (最大40文字まで)         |   |

# Confirm registration

| Early pre-registration | > |
|------------------------|---|
| Pre-registration       | > |
| Normal registration    | > |
| Committee Registration | > |
| Sponsor Pogistration   | 5 |

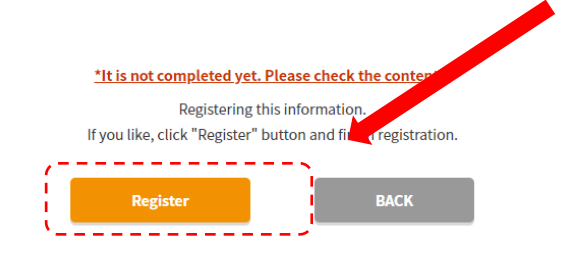

### Participations

| Name           |  |
|----------------|--|
| Affiliation(s) |  |

### Secretariat 3D-PEIM 2020 secretary Postal Cord 565-0871 2-1 Yamadaoka, Suita, Osaka, 565-0871, JapanDiv. Electrical, Electronic and Information Eng.

Funaki Lab. TEL 06-6879-7709 FAX 06-6879-7713 MAIL 3d-peim2020@eei.eng.osakau.ac.jp

| Name you want on Name Tag                                                                |                 |
|------------------------------------------------------------------------------------------|-----------------|
| Title                                                                                    |                 |
| Work Address                                                                             |                 |
| Work Country Code                                                                        |                 |
| What is your main reason for registering?                                                |                 |
| Please enter any Dietary Restrictions: (ie.<br>Allergies, religious/cultural traditions) |                 |
| Paper number (If you are auhtor)                                                         |                 |
| IEEE/PSMA member number                                                                  |                 |
| Registration Type                                                                        | IEEE Member     |
| Is this your first time attending this Symposium?                                        | Yes, first time |
| How did you hear about this event?                                                       | Colleague       |
| Would you like to receive emails about future<br>PSMA/IEEE upcoming events               | No              |
| What is your primary affiliation?                                                        | Academia        |
|                                                                                          |                 |

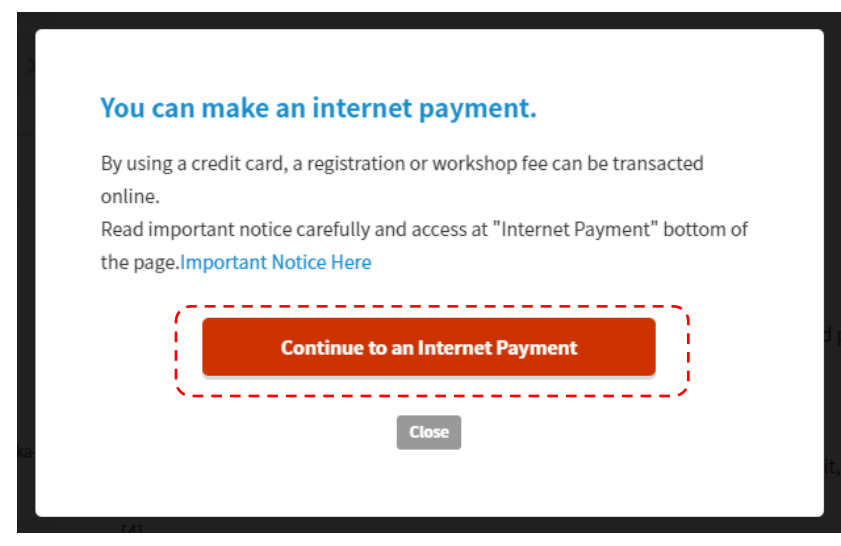

# Proceed to credit card payment

| Card      | 1234567890123456 |
|-----------|------------------|
| GOOD THRU | Month / Year     |
| CVC No.   | \$ ± \$          |
| Name      | TARO YAMADA      |
|           |                  |

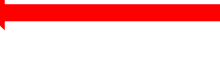

# Fill in item